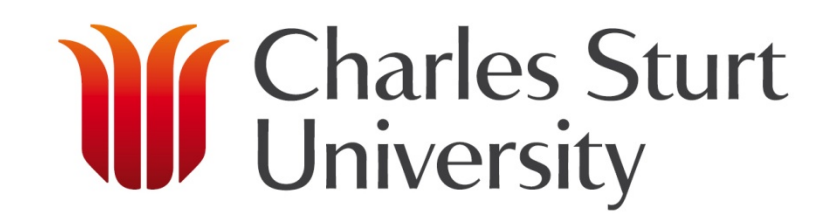

## ++++ Use of InPlace in the Faculty of Education Professional Experience Unit Birth to 5 Students

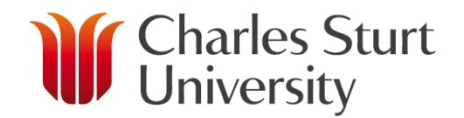

### InPlace Role

**InPlace** - The InPlace WPL placement system is used to manage all aspects of student Workplace Learning at CSU.

WPL staff placement coordinators, Academic WPL coordinators and students have web based access to their WPL placement information and WPL resources via

https://myworkplacelearning.csu.edu.au

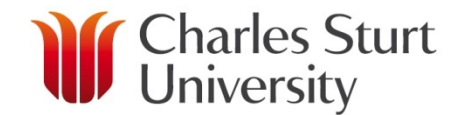

### **InPlace Access**

#### https://myworkplacelearning.csu.edu.au

Integrated Login: CSU username and password Access via web browser

Compatibility: IE8 and above, Mozilla Firefox

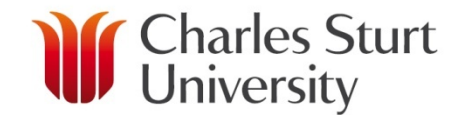

### **InPlace Access**

#### https://myworkplacelearning.csu.edu.au

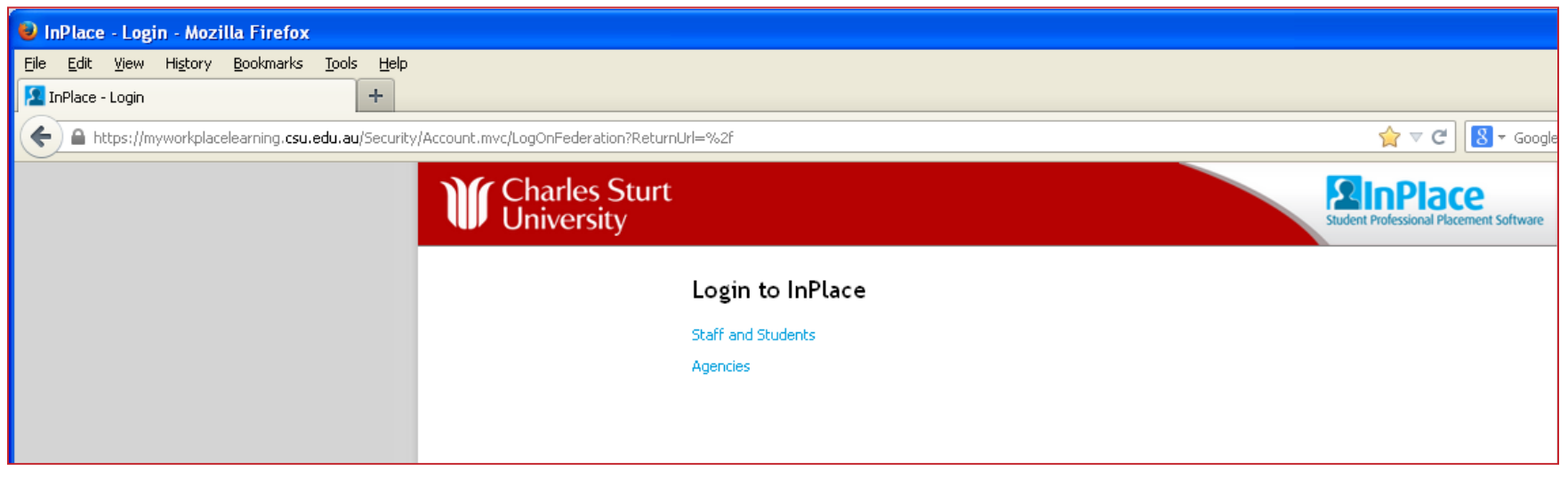

#### **Click on Staff and Students**

**PROFESSIONAL EXPERIENCE UNIT** 

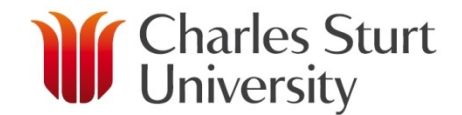

#### **InPlace Access**

## Enter CSU username and Password and click LOGIN NOW.

| Gateway to CSU   Charles Sturt University - Mozilla Firefox             |                                                                                                    |                                |       |
|-------------------------------------------------------------------------|----------------------------------------------------------------------------------------------------|--------------------------------|-------|
| Ele Edit Yew History Bookmarks Tools Help                               |                                                                                                    |                                |       |
| Gateway to CSU   Charles Sturt University                               |                                                                                                    |                                |       |
| A https://idp.csu.edu.au/idp/Authn/UserPassword                         |                                                                                                    | ☆ マ C Soogle                   | ۶ 🖡 🔍 |
|                                                                         | NAVIGATE LIBRARY                                                                                                    | JOBS NEWS ABOUT CONTACTS       |       |
| Charles Sturt<br>University                                             |                                                                                                    |                                |       |
| LOGIN TO : INPLACE                                                      |                                                                                                    | SERVICE AVAILABILITY           |       |
| Usemame:<br>jeyoung<br>Password:<br>• Forgot your password<br>LOGIN NOW | <ul> <li>Activate my account<br/>(only for new students/staff)<br/>In the received notification that a new login account<br/>has been created for you, or you are a new staff member,<br/>you meet to activate your account.</li> <li>Login Help</li> </ul> | No Current service disruptions |       |
| @2013 Charles Sturt University CRICOS 00005F (NSW), 0194                | 7G (VIC) and 02960B (ACT).                                                                                                    | Sitemap Staff Library Legal    |       |

**PROFESSIONAL EXPERIENCE UNIT** 

## Student view

### Home page

 $\bigcirc$ 

|                                              |                                                                                                    |           | V                                  | Charles Stu<br>University                                                                         |
|----------------------------------------------|----------------------------------------------------------------------------------------------------|-----------|------------------------------------|---------------------------------------------------------------------------------------------------|
| V                                            | Charles Sturt<br>Jniversity                                                                                           |           |                                    | Student Professional Placement Software<br>testuser_student [Log Off]                             |
| ff<br>Welcon                                 | Placement      Meeto InPlace                                                                                          |           | Last login: S                      | unday, February 15 2015 10:59 PM                                                                  |
| nPlace St<br>Click here t                    | tudent Training Guide<br>to download the InPlace Student Training Guide                                               |           |                                    |                                                                                                   |
| Self Placer                                  | ment Submissions                                                                                                    |           |                                    |                                                                                                   |
| Incomplete(                                  | (0) Draft(0) Pending(2) Not Approved(0)                                                                               |           |                                    |                                                                                                   |
| EPT308 - D<br>Please pro<br>ZXY<br>SE5240 20 | p - 201530 - 02/03/2015 to 19/06/2015 - D<br>vide the correct service name.<br>14<br>g placements<br>ent requirements |           |                                    | View all placements                                                                               |
| Year                                         | Placement Requirement                                                                                                 | Duration  | Туре                               | Actions                                                                                           |
| 2014/15                                      | SES240 240 Hour Placements                                                                                            | 240 Hours | Self Placement                     | 1 placement(s) submitted. Submit Self Placement                                                   |
| 2014/15                                      | Test_Unit2                                                                                                    | 20 Days   | Staff Allocated,<br>Self Placement | Placement block preferences closed on<br>31 Dec 2014<br>View Preferences<br>Submit Self Placement |
| 2015                                         | Professional Experience 1                                                                                             | 25 Days   | Staff Allocated                    | Placements to be allocated                                                                        |
| 2015                                         | Early Childhood Teacher In The Community                                                                              | 20 Days   | Self Placement                     | 1 placement(s) submitted. Submit Self Placement                                                   |

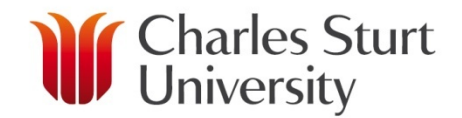

## My Details menu

#### My Details menu

Charles Sturt University

Student details Attributes listed below View or Edit permissions Classic view or Table view Pre placement requirements

| View Details         Student Code:       Title:       Given Name:       Surame:         0000000'       mai:         0000000'       Emai:         COS:       Gender:       Make         Hamative Model Phone:       Mode Phone:       Alternative Home Phone:         Alternative Model Phone:       Mode Phone:       Alternative Home Phone:         Alternative Model Phone:       Mode Phone:       Status:         Phantom       Phantom       Phantom         CV Document:       Status:       Phantom         Stelent File       Frame/Conditions:       True         Primary Decipine:       FGAMES TECHNOLOGY       Save       Came         Specialans:       View Terms/Conditions       Save       Came         User Account       Save       Came       Save       Came         Specialans:       View Terms/Conditions       Save       Came         View Terms/Conditions Save       Last Password Changed date: 19/06/2014       Save       Came         Specialans:       Status:       Save       Came       Save       Came         View Terms/Conditions Save       Last Password Changed date: 19/06/2014       Save       Came         Specialans:       Save <t< th=""><th>etails Placeme</th><th>ent Enrolmo</th><th>ent</th><th></th><th></th><th></th></t<>                                                                                                    | etails Placeme                                                                                                    | ent Enrolmo                                                         | ent                                  |                                                     |                          |                                |
|----------------------------------------------------------------------------------------------------|----------------------------------------------------------------------------------------------------|---------------------------------------------------------------------|--------------------------------------|-----------------------------------------------------|--------------------------|--------------------------------|
| Student Cade: Tite: Given Name: Surmame:<br>0000004 Phantom Student<br>DOB: Gender: Enal:<br>Home Phone: Mobile Phone: Alternative Home Phone:<br>Alternative Mobile Phone: Alternative Home Phone:<br>Alternative Mobile Phone: Alternative Home Phone:<br>Alternative Mobile Phone: Alternative Home Phone:<br>Phantom<br>C'Document:<br>Select File<br>Full Time / Part Time: Accepted Terms/Conditions:<br>True<br>Phimary Discipine Calculated: Primary Discipine:<br>Toruc Time / Part Time: Accepted Terms/Conditions:<br>True<br>Phimary Discipine Calculated: Primary Discipine:<br>Toruc Time / Part Time: Accepted Terms/Conditions:<br>True<br>Phimary Discipine Calculated: Primary Discipine:<br>Toruc Time / Part Time: Accepted Terms/Conditions:<br>Save Canno<br>User Account<br>User Account<br>Servations:<br>Save Canno<br>User Account<br>Servations:<br>Save Canno<br>User Account<br>Servation date: 19/06/2014<br>set Login date: 16/02/2015 12:29 PM<br>Account Creation date: 19/06/2014<br>set Login date: 16/02/2015 12:29 PM<br>Account Creation date: 19/06/2014<br>Set Cogin Calculated: With the Classes V<br>*EDUCATION (Discipline)<br>Terms/Conditions:<br>*EDUCATION (Discipline)<br>Mole Default Switch to Classes V<br>*EDUCATION (Discipline)<br>Mole Calculated: With the Classes V<br>*EDUCATION (Discipline)<br>Mole Calculated: With the Classes V<br>*EDUCATION (Discipline)<br>Mole Calculated: With the Classes V<br>*EDUCATION (Discipline)<br>Mole Calculated: With the Classes V<br>*EDUCATION (Discipline)<br>MOLE Calculated: With the Classes V<br>*EDUCATION (Discipline)<br>MOLE Calculated: With the Classes V<br>*EDUCATION (Discipline)<br>************************************                                                                                                    | View Details                                                                                                    |                                                                     |                                      |                                                     |                          |                                |
| DOB: Gender: Environment<br>Home Phone: Mobile Phone: Alternative Home Phone:<br>Alternative Mobile Phone: Alternative Home Phone:<br>Alternative Mobile Phone: Alternative Home Phone:<br>Alternative Mobile Phone: Status: Phantom<br>CV Document:<br>Select File<br>Full Time / Part Time: Accepted Tems/Conditions:<br>True<br>Primery Disciple:<br>*GAMES TECHNOLOGY<br>Specialisms:<br>User Account<br>Sername: testuser_student<br>sername: testuser_student<br>setuger Account<br>Sername: testuser_student<br>ast Login date: 16/02/2015 12:29 PM<br>Account Creation date: 19/06/2014<br>ast Login date: 16/02/2015 12:29 PM<br>Account Creation date: 19/06/2014<br>ast Login date: 16/02/2015 12:29 PM<br>Account Creation date: 19/06/2014<br>ast Login date: 16/02/2015 12:29 PM<br>Account Creation date: 12/01/2015<br>Change Password<br>*EDUCATION (Discipline)<br>*EDUCATION (Discipline)<br>*EDUCATION (Discipline)<br>WCC C18V/ Clearance Number<br>WCC C18V/ Clearance Number<br>WCC C18V/ Clearance N | Student Code:<br>00000004                                                                                                    | Title:                                                              | Given I<br>Phan                      | Name: Su<br>I <b>tom St</b>                         | rname:<br>t <b>udent</b> |                                |
| Home Phone: Mobile Phone: Alternative Home Phone: Alternative Home Phone: Alternative Home Phone: Batus: Phantom Of Document: Select File Full Time / Part Time: Accepted Terms/Conditons: True Primary Discipline Calculated: Primary Discipline: *EDUCATION *GAMES TECHNOLOGY Specialans: User Account Sername: testuser_student count Creation date: 19/06/2014 st Login date: 16/02/2015 12:29 PM Last Password date: 12/01/2015 Change Password *EDUCATION (Discipline) *EDUCATION (Discipline) ************************************                                                                                                    | DOB:                                                                                                    | Gender:                                                             | Email:                               |                                                     |                          |                                |
| Alterative Mobile Phone: Allocation Address Type: Status: Phantom V Document: Select File Full Time / Part Time: Accepted Terms/Conditions: True Primery Docpline Calculated: Primary Discipline: *EDUCATION *GAMES TECHNOLOGY Specialisms: View Terms/Conditions Save Cann User Account semane: testuser_student ccount Type: External Account Creation date: 19/06/2014 Last Password Category Date State Last Password Category Date State Category Date State Category Date St                                                                                                    | Home Phone:                                                                                                    |                                                                     | Mobile Phone:                        | Alt                                                 | ernative Home Phone:     |                                |
| O' Doxment:<br>Select File<br>Full Time / Part Time: Accepted Terms/Conditions:<br>True<br>Primary Discipline Calculated: Primary Discipline:<br>*EDUCATION *GAMES TECHNOLOGY<br>Specialisms:<br>View Terms/Conditions Save Canc<br>View Terms/Conditions Save Canc<br>View Terms/Conditi                  | Alternative Mobile Phor                                                                                                    | ne:                                                                 | Allocation Address Ty                | rpe: Sta<br>Pt                                      | atus:<br>nantom          |                                |
| Full Time / Part Time Accepted Terms/Conditions:<br>True Primary Discipline: *EDUCATION Specialisms:  User Account User Account User Acco                                                                                                    | CV Document:<br>Select File                                                                                                    |                                                                     |                                      |                                                     |                          |                                |
| Primary Discipline Calculated:       Primary Discipline:         *EDUCATION       *GAMES TECHNOLOGY         Specialisms:       View Terms/Conditions       Save       Can         User Account                                                                                                    | Full Time / Part Time:                                                                                                    |                                                                     | Accepted Terms/Con<br><b>True</b>    | ditions:                                            |                          |                                |
| Specialisms:          View Terms/Conditions       Save       Can         User Account       Servance       Can         user Account Type: External<br>scount Type: External<br>scount Type: External<br>scount Type: External<br>scount Type: External<br>scount Type: External<br>scount Type: External<br>Last Password Changed date: 12/01/2015       Save       Can         *Enduct Tion (Discipline)       Image Password       Image Password       Image Password         *EDUCATION (Discipline)       Value       Expiry       Image Password         VWCC NSW Clearance Number       Image Password       Image Password         VWCC - Other State       Image Password       Image Password         VWCC - Other State       Image Password       Image Password         Itudent Agreement       Image Password       Image Password                                                                                                    | Primary Discipline Calcu<br>*EDUCATION                                                                                                    | lated:                                                              | Primary Discipline:<br>*GAMES TECHNO | LOGY                                                |                          |                                |
| ccount Type: External Account Creation date: 19/06/2014<br>Last Password Changed date: 12/01/2015<br>Change Password Changed date: 12/01/2015                                                                                                    | Specialisms:                                                                                                    |                                                                     |                                      |                                                     |                          |                                |
| Image: Make Default         Switch to Classic V           *EDUCATION (Discipline)         Expiry           Description         Value         Expiry           WVCC NSW Clearance Number         Volue         Expiry           WVCC - Other State         Volue         Volue           WVCC - Other State         Volue         Volue           Student Agreement         Volue         Volue                                                                                                    | Specialisms: User Account — sername: testusei                                                                                                    | r student                                                           |                                      |                                                     |                          | View Terms/Conditions Save Car |
| Description Value Expiry WVCC NSW Clearance Number WVCC - Other State WVCC - Other State WVCC - Other State Student Agreement Student Agreement Student State WVCC DE-Learning                                                                                                    | Specialisms:<br>User Account<br>sername: testuse<br>coount Type: Exter<br>ast Login date: 16/<br>Change Password                                                                                                    | r_student<br>nal<br>02/2015 12:;<br>]                               | Accoun<br>29 PM Last Pa              | t Creation date: <b>19/(</b><br>ssword Changed date | 06/2014<br>2: 12/01/2015 | View Terms/Conditions Save Car |
| WVCC NSW Clearance Number<br>WVCC - Other State<br>WVCC Card VIC<br>Student Agreement<br>Shid Protection E-Learning                                                                                                    | Specialisms:<br>User Account<br>sername: testusee<br>count Type: Exter<br>st Login date: 16/<br>Change Password                                                                                                    | r_student<br>nal<br>02/2015 12::<br>]<br>Discipline)                | Accoun<br>29 PM Last Pa              | t Creation date: <b>19/</b><br>saword Changed date  | 06/2014<br>:: 12/01/2015 | View Terms/Conditions Save Car |
| WWCC - Other State<br>WWCC Card VIC<br>Student Agreement<br>Child Protection E-Learning                                                                                                    | User Account<br>sername: testusee<br>count Type: Exter<br>ast Legin date: 16/<br>Change Password<br>*EDUCATION (I<br>Description                                                                                       | r_student<br>nal<br>02/2015 12::<br>]<br>Discipline) —              | Accoun<br>29 PM Last Pa<br>Value     | t Creation date: <b>19/</b><br>ssword Changed date  | 06/2014<br>:: 12/01/2015 | View Terms/Conditions Save Car |
| VVVCC Card VIC<br>Student Agreement<br>Jhld Protection E-Learning                                                                                                    | User Account<br>sername: testusee<br>count Type: Exter<br>ast Legin date: 16/<br>Change Password<br>*EDUCATION (I<br>Description<br>WWCC NSW Clearan                                                                   | r_student<br>nal<br>02/2015 12::<br>]<br>Discipline)<br>            | Accoun<br>29 PM Last Pa<br>Value     | t Creation date: <b>19/</b><br>ssword Changed date  | 06/2014<br>:: 12/01/2015 | View Terms/Conditions Save Car |
| Student Agreement                                                                                                    | User Account                                                                                                    | r_student<br>mal<br>202/2015 12::<br>]<br>Discipline)<br>           | Accoun<br>29 PM Last Pa<br>Value     | t Creation date: <b>19/</b><br>ssword Changed date  | 06/2014<br>2: 12/01/2015 | View Terms/Conditions Save Car |
| Child Protection E-Learning                                                                                                    | User Account —<br>semame: testusee<br>ccount Type: Exter<br>sst Login date: 16/<br>Change Password<br>*EDUCATION (I<br>Description<br>WWCC NSW Clearani<br>WWCC Other State<br>WWCC Other State                        | r_student<br>nal<br>02/2015 12::<br>]<br>Discipline) —<br>ce Number | Accoun<br>29 PM Last Pa<br>Value     | t Creation date: <b>19/</b><br>ssword Changed date  | 06/2014<br>2: 12/01/2015 | View Terms/Conditions Save Car |
|                                                                                                    | User Account<br>sername: testuser<br>ccount Type: Exter<br>sst Login date: 16/<br>Change Password<br>*EDUCATION (I<br>Description<br>WWCC NSW Clearan<br>WWCC - Other State<br>WWCC - Other State<br>Student Agreement | r_student<br>nal<br>02/2015 12:<br>]<br>Discipline) —<br>ce Number  | Accoun<br>29 PM Last Pa<br>Value     | t Creation date: <b>19/</b><br>ssword Changed date  | D6/2014<br>2: 12/01/2015 | View Terms/Conditions Save Car |
|                                                                                                    | User Account                                                                                                    | r_student<br>mal<br>02/2015 12::<br>]<br>Discipline)                | Accoun<br>Last Pa<br>Value           | t Creation date: <b>19/0</b><br>seword Changed date | 96/2014<br>:: 12/01/2015 | View Terms/Conditions Save Car |

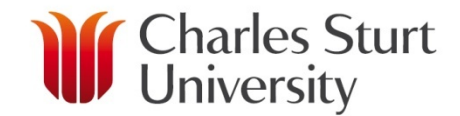

#### Student attributes

#### View attribute

 $\bigcirc$ 

| *EDUCATION (Discipline)          |       |        |  |  |
|----------------------------------|-------|--------|--|--|
| Description                      | Value | Expiry |  |  |
| WWCC NSW Clearance Number        |       |        |  |  |
| WWCC - Other State               |       |        |  |  |
| WWCC Card VIC                    |       |        |  |  |
| Student Agreement                |       |        |  |  |
| Child Protection E-Learning      |       |        |  |  |
| Anaphylaxis training completed o | nline |        |  |  |
| Conflicts of Interest            |       |        |  |  |

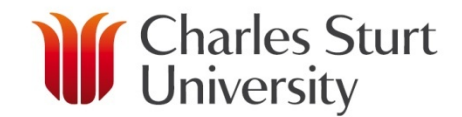

### Student attributes

#### Edit attribute

#### Before edit - click on Edit

| Description              | Value | Expiry |
|--------------------------|-------|--------|
| WWCC NSW Clearance Numbe |       | [Edit] |

#### Pop up box appears - fill in detail and select file from your computer system

| Edit                                                                | <b>×</b> |
|---------------------------------------------------------------------|----------|
| WWCC NSW Clearance Number                                           |          |
| Please provide your NSW WWCC Clearance Number obtained from the RTA |          |
| 1                                                                   |          |
|                                                                     |          |
| Expiry (Expires on specific date):                                  |          |
| File Attachment<br>Select File                                      |          |
|                                                                     |          |
| Cancel C                                                            | lk       |

#### Post edit - click on paper click to access document

| Description               | Value        | Expiry     |
|---------------------------|--------------|------------|
| WWCC NSW Clearance Number | WWCC12345678 | 10/04/2015 |

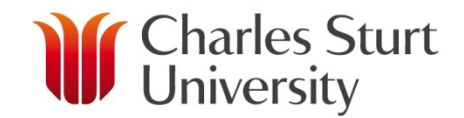

#### Student Placement method – SELF PLACEMENT

Submit Self Placement

| V                                                        | Charles Sturt<br>University                                                                                                    |           |                                    | Student Professional Placement Software<br>testuser_student [Log Off]                             |
|----------------------------------------------------------|----------------------------------------------------------------------------------------------------|-----------|------------------------------------|---------------------------------------------------------------------------------------------------|
| Ħ                                                        | 2 ? I Placement                                                                                                    |           |                                    |                                                                                                   |
| Welco                                                    | me to InPlace                                                                                                    |           | Last login: Su                     | unday, February 15 2015 10:59 PM                                                                  |
| InPlace St<br>Click here t                               | tudent Training Guide<br>to download the InPlace Student Training Guide                                                                                      |           |                                    |                                                                                                   |
| Self Place                                               | ment Submissions                                                                                                    |           |                                    |                                                                                                   |
| Goodstar<br>EPT308 - I<br>Please pro<br>ZXY<br>SES240 20 | tearly Learning - Abour (Pemberton St)<br>- 20130 - 02(0)2015 to 19(0)6(2015 - D<br>ovide the correct service name.<br>114<br>ing Placements<br>g placements |           |                                    | View all placements                                                                               |
| Placeme                                                  | ent requirements                                                                                                    | Duration  | Trees                              | <b>a</b> - N                                                                                      |
| 2014/15                                                  | SES240 240 Hour Placements                                                                                                    | 240 Hours | Self Placement                     | 1 placement(s) submitted.                                                                         |
| 2014/15                                                  | Test_Unit2                                                                                                    | 20 Days   | Staff Allocated,<br>Self Placement | Placement block preferences closed on<br>31 Dec 2014<br>View Preferences<br>Submit Self Placement |
| 2015                                                     | Professional Experience 1                                                                                                    | 25 84/0   | Staff Allocated                    | Hacemento to be allocated                                                                         |
| 2015                                                     | Early Childhood Teacher In The Community                                                                                                    | 20 Days   | Self Placement                     | 1 placement(s) submitted. Submit Self Placement                                                   |
|                                                          |                                                                                                    |           |                                    |                                                                                                   |

# Student Placement method – SELF PLACEMENT

#### Submit Self Placement

#### Submit Self Placement

#### Complete register of self placement

Fill in all details.

Information is required on the Service, Contact, Supervisor and your history.

Applications without the required information will be rejected.

Click Submit upon completion

| lacement [                                                                                    | Details                                                                           | (* required field) | Status: DRAFT |
|-----------------------------------------------------------------------------------------------|-----------------------------------------------------------------------------------|--------------------|---------------|
| Student:                                                                                      | STUDENT Phantom (00000004)                                                        |                    | Messages      |
| Unit Offering:                                                                                | EPT308 - D - 201530 - 02/03/2015 to 19/06/2015 - D                                | •                  |               |
| Placement Start<br>Date:                                                                      | 16/02/2015                                                                        |                    |               |
| Placement End<br>Date:                                                                        | 13/03/2015                                                                        |                    |               |
| Placement<br>Duration:                                                                        | 20 Day(s)                                                                         |                    |               |
|                                                                                               |                                                                                   |                    |               |
| Placement<br>Times:                                                                           | Select Placement Times                                                            | 0                  |               |
| Placement<br>Times:<br>gency Deta                                                             | Select Placement Times                                                            | 0                  |               |
| Placement<br>Times:<br>gency Deta<br>Agency Name:                                             | Select Placement Times<br>tils<br>Goodstart Early Learning Centre - Forbes        | 0                  |               |
| Placement<br>Times:<br>gency Deta<br>Agency Name:<br>ABN:                                     | Select Placement Times tils Goodstart Early Learning Centre - Forbes 12345678     | 0                  |               |
| Placement<br>Times:<br>gency Deta<br>Agency Name:<br>ABN:<br>Agency addre                     | Select Placement Times ils Goodstart Early Learning Centre - Forbes 12345678      | 0                  |               |
| Placement<br>Times:<br>gency Deta<br>Agency Name:<br>ABN:<br>Agency addre<br>Unit:            | Select Placement Times tils Goodstart Early Learning Centre - Forbes 12345678 ess | •                  |               |
| Placement<br>Times:<br>gency Deta<br>Agency Name:<br>ABN:<br>Agency addre<br>Unit:<br>Street: | Select Placement Times ils Goodstart Early Learning Centre - Forbes 12345678      | 0                  |               |

## Student Placement method – SELF PLACEMENT Pending Placement

Placement now shows on home page as Pending

Self Placement Submissions
Incomplete(0) Draft(0) Pending(2) Not Approved(0)
Pending

Goodstart Early Learning - Albury (Pemberton St) EPT308 - D - 201530 - 02/03/2015 to 19/06/2015 - D

#### **Incomplete Self Placement**

CSU staff review

If additional information is required staff mark placement as 'Incomplete' and provide feedback to what is required.

Student click on the blue agency name hyperlink & edit register self placement form & click Re-submit

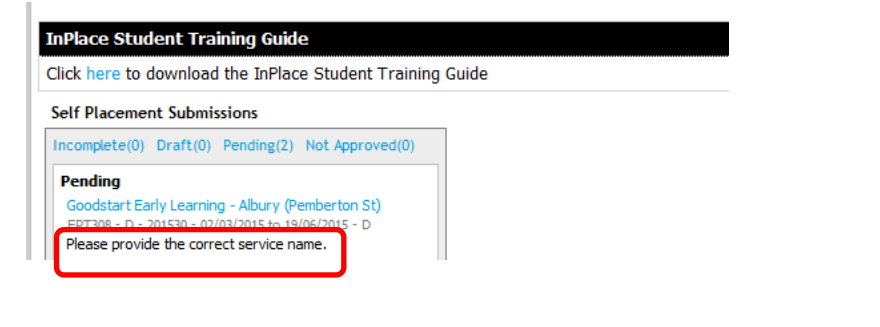

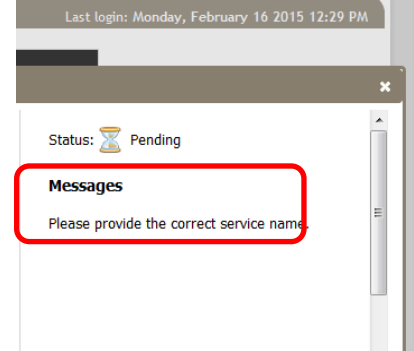

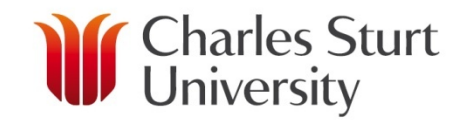

#### Student Placement method – SELF PLACEMENT

#### **Approved Self Placement**

CSU staff approve placement and send Self Placement submission approved email On the InPlace home screen the placement now shows as an Upcoming Placement.

| Place Student Training Guide            |                    |       |                      |                     |
|-----------------------------------------|--------------------|-------|----------------------|---------------------|
| ck here to download the InPlace Stude   | ent Training Guide |       |                      |                     |
| If Placement Submissions                |                    |       |                      |                     |
| complete(0) Draft(0) Pending(1) Not App | proved(0)          |       |                      |                     |
| rending<br>zxy<br>555240 2014           |                    |       |                      |                     |
| coming Placements                       |                    |       |                      | View all placements |
| Agency                                  | Unit Offering      | Dates | Duration Supervisors |                     |
|                                         |                    |       |                      |                     |

Discoment requirements